**XINX** 

# **USB Enclosure Series**

Including ELK204-7T-USB-MT, ELK204-7T -USB-PL, EGLK19264A-7T -USB-MT, and EGLK19264A-7T -USB-PL

# **Technical Datasheet**

**Revision 1.1** 

# **Revision History**

| Revision | Date           | Description                              | Author  |
|----------|----------------|------------------------------------------|---------|
| 1.1      | March 5, 2014  | Correction to Current Draw of Backlights | Martino |
| 1.0      | April 27, 2012 | Initial Release                          | Clark   |

## Contents

| Introduction1          |
|------------------------|
| Hardware2              |
| Drawing2               |
| Features4              |
| USB Connector          |
| LED Indicators         |
| Keypad Input4          |
| Manual Override4       |
| Commands4              |
| Quick Connect          |
| USB Connections        |
| Troubleshooting        |
| Display5               |
| Communication5         |
| Specifications         |
| Block Diagram6         |
| Environmental7         |
| Electrical7            |
| Optical7               |
| Ordering               |
| Part Numbering Scheme8 |
| Options8               |
| Contact                |

### Introduction

The Enclosure Series is complete display solution designed to decrease development time by integrating simple input, output, and display interfaces into a robust external enclosure. With USB communication speeds of up to 115.2kbps and a convenient rear mounting point, the Enclosure Series provides the perfect interface solution for any project.

The simple command structure permits easy software control of many settings including backlight brightness, screen contrast, and baud rate. User input on is available through a built-in, backlit seven key tactile keypad. Three bi-colour LEDs provide visual outputs on each model, a buzzer on the GLK model provides audio feedback, and the built-in USB cable provides a multi-platform interface.

For the LK model, on board memory provides up to forty custom characters which can be saved within the unit and recalled for start screens, bar graphs or larger numbers. And the GLK provides a whopping 256KB for customizable fonts and bitmaps to enhance the graphical user experience.

The versatile Enclosure Series, with all the features mentioned above, is available in a variety of colour and material options to suit almost any application.

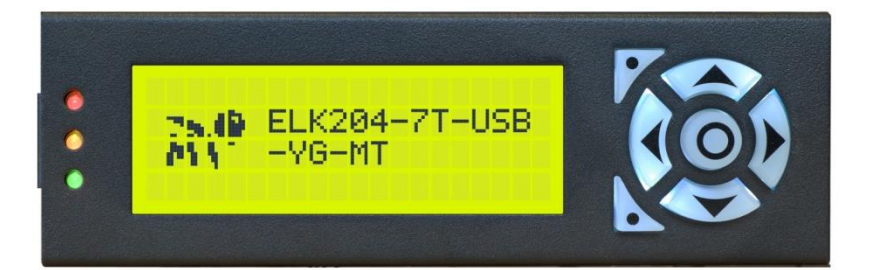

Figure 1: ELK204-7T-1U-MT

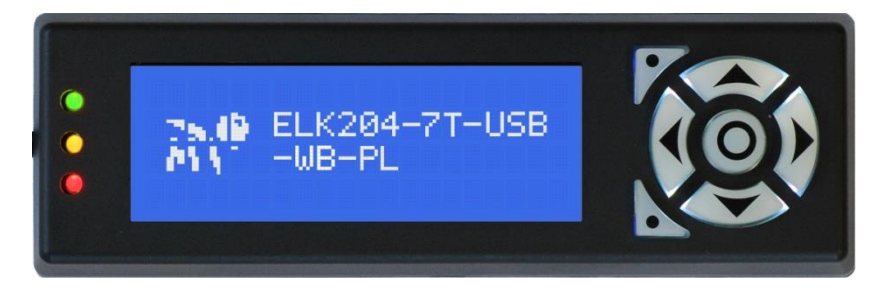

Figure 2: ELK204-7T-1U-PL

# Hardware

# Drawing

Metal Enclosure (-MT)

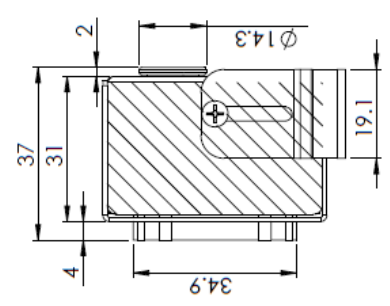

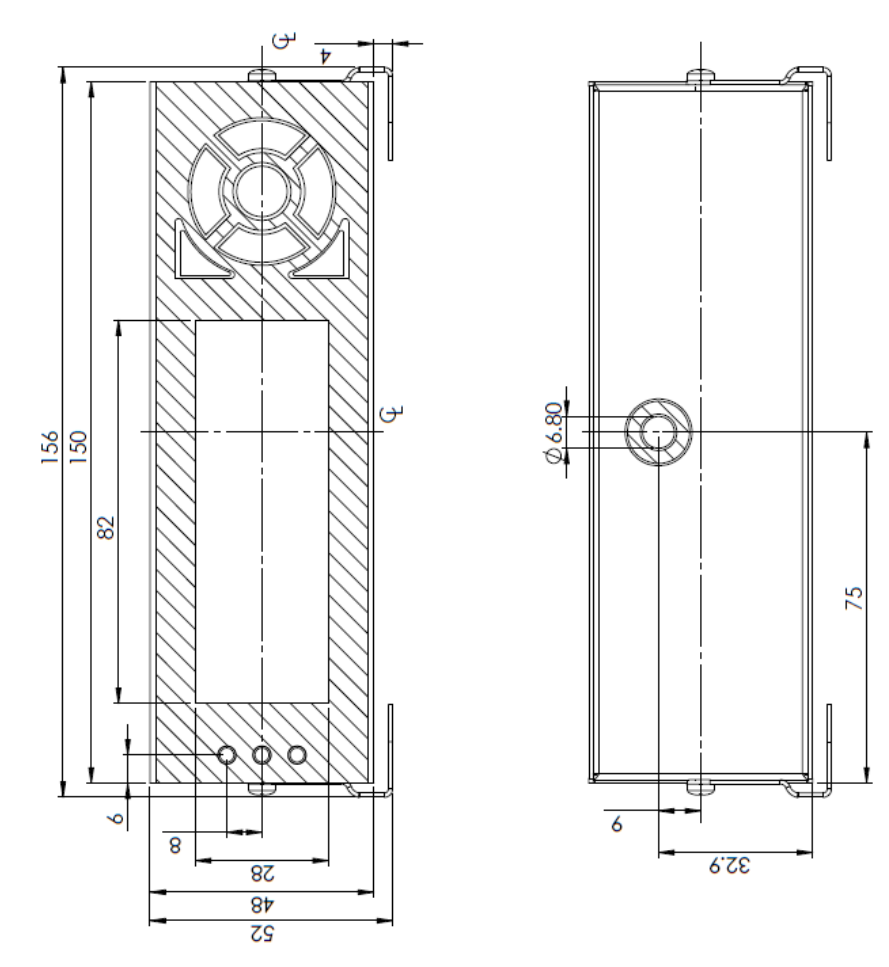

Figure 3: -MT Drawing

### Plastic Enclosure (-PL)

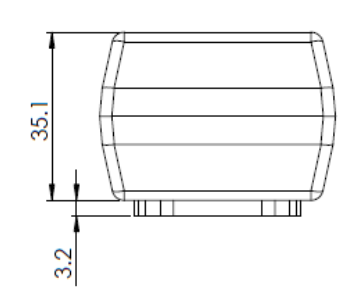

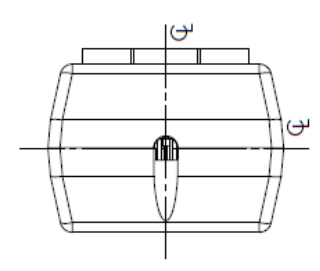

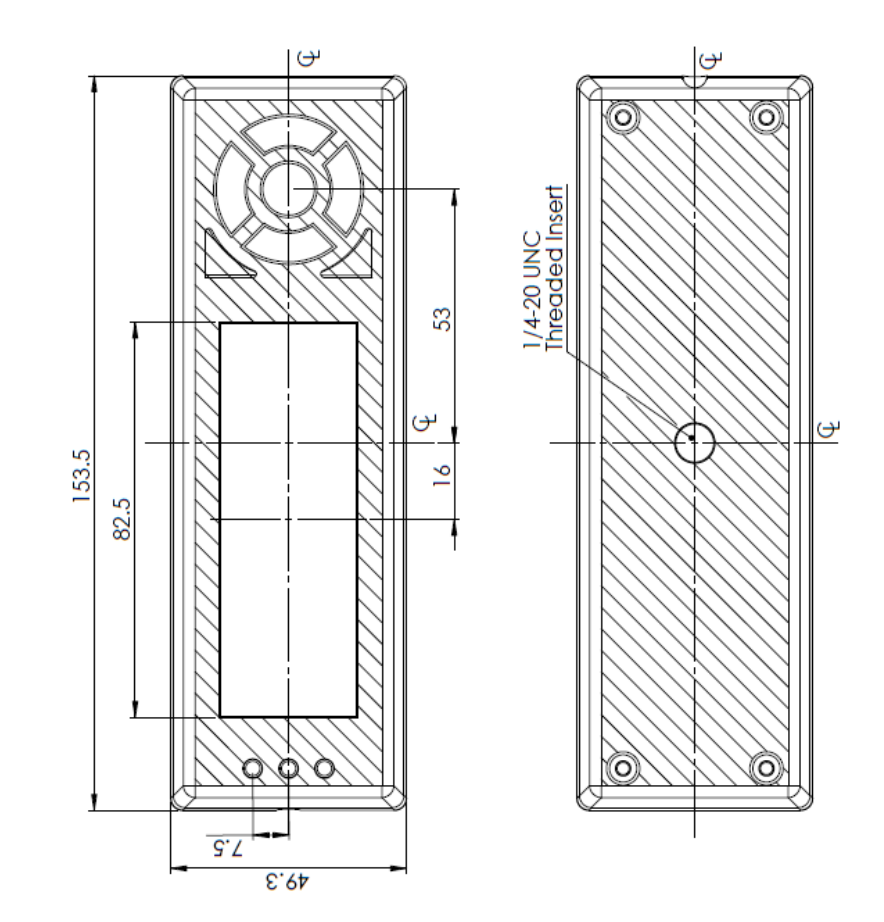

Figure 4: -PL Drawing

#### **Features**

#### **USB** Connector

The Enclosure Series comes with a familiar USB Connector to fulfill both communication and power needs. The standard A-style connector can be mated to any device with a USB-A header. Most commonly used with a PC, this connection creates a virtual com port that offers a simple power solution with a familiar communication scheme.

#### **LED Indicators**

The Enclosure Series has 6 General Purpose Outputs which control 3 bi-colour LEDs. Red, green, and orange-yellow colours can be created using these software controlled GPOs. Odd numbered GPOs control red while even numbers switch the green aspects of the LEDs, as shown in the table to the right.

#### **Keypad Input**

The Enclosure Series includes a 7 key, matrix style, embedded keypad and may be configured to allow key presses to be automatically transmitted or polled. The keypad can also be configured for typematic or auto-repeating key presses. The keypad is scanned only when pressed to reduce electrical noise and decrease latency to ensure key input is received quickly and correctly every time.

#### **Manual Override**

The Manual Override is provided to allow the Enclosure Series to be temporarily reset to factory defaults.

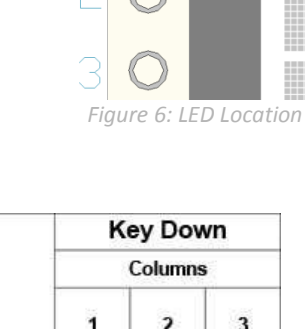

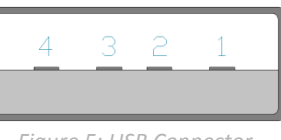

Figure 5: USB Connector

Table 1: USB Pinout

| Pin | Function |
|-----|----------|
| 1   | Vcc      |
| 2   | D-       |
| 3   | D+       |
| 5   | Gnd      |

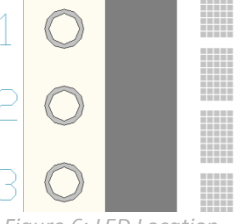

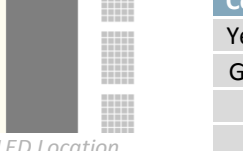

| Table 2: LED Output |                         |                         |  |  |  |
|---------------------|-------------------------|-------------------------|--|--|--|
| Colour              | <b>GPO</b> <sub>o</sub> | <b>GPO</b> <sub>E</sub> |  |  |  |
| Yellow              | 0                       | 0                       |  |  |  |
| Green               | 0                       | 1                       |  |  |  |
| Red                 | 1                       | 0                       |  |  |  |
| Off                 | 1                       | 1                       |  |  |  |
|                     |                         |                         |  |  |  |

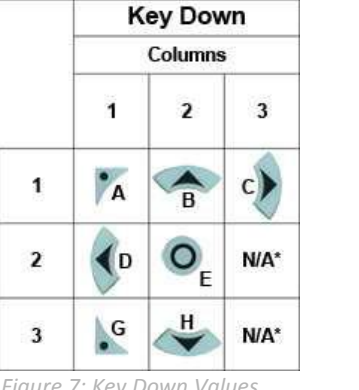

Figure 7: Key Down Values

R

0 W S

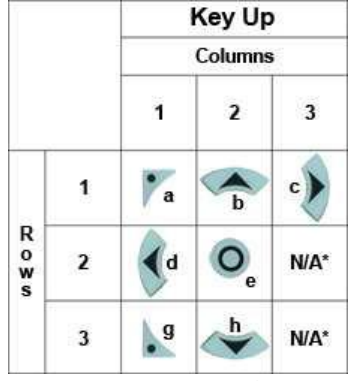

Figure 8: Key Up Values

| Parameter                | Value |  |  |  |
|--------------------------|-------|--|--|--|
| Backlight                | 255   |  |  |  |
| Contrast                 | 128   |  |  |  |
| Baud Rate                | 19200 |  |  |  |
| Table 3: Manual Override |       |  |  |  |

#### **Commands**

An extensive list of commands and additional display information can be found in the LK204-7T-1U and GLK19264A-7T-1U display manuals at www.matrixorbital.ca/manuals.

1. Disconnect power from your display. 2. Hold down the bottom left button.

4. Set and save all pertinent settings.

3. Reconnect power to your unit, and wait for

the start screen before releasing the button.

4

# **Quick Connect**

### **USB Connections**

The USB connection provides a quick, easy solution for PC development. After driver installation, the Enclosure Series will be accessible through a virtual serial port.

- 1. Make the connections.
  - Plug the regular, A-style USB header into your computer USB jack.
- 2. Install the drivers.
  - a. Download the latest drivers at <u>www.matrixorbital.ca/drivers</u>, and save them to a known location.
  - b. When prompted, install the USB bus controller driver automatically
  - c. If asked, continue anyway, even though the driver is not signed
  - d. When the driver install is complete, your display will turn on, but communication will not yet be possible.
  - e. At the second driver prompt, install the serial port driver automatically
  - f. Again, if asked, continue anyway
- 3. Create.
  - Use uProject or a terminal program to get started, and then move on with your own development. A number of application notes are available at <u>www.matrixorbital.ca/appnotes</u>.

## Troubleshooting

#### Display

If your display is powered successfully, the Matrix Orbital logo, or user created screen should display on start up. If this is not the case, check out these tips.

- Check that your device drivers are installed correctly. In the device manager you should see a USB Serial Port object in the USB controllers section as well as an entry in the Ports section.
- Ensure the contrast is not too high or too low and that the backlight is on. See the Manual Override section to reset these values to default.
- It is possible to overwrite the Matrix Orbital logo start screen, if this happens the screen may be blank. Try writing to the display to ensure it is functional, after checking the contrast above.

#### Communication

When communication of either text or commands is interrupted, try the steps below.

- Try using a different USB port or utilize a USB hub.
- Ensure that the host system and display module are both communicating on the same baud rate. The default rate for the display module is 19200 bps.
- Unlock the display. See the Set and Save Data Lock command for more info.
- Finally, the display can be reset to defaults using the Manual Override procedure above.

# Specifications

### **Block Diagram**

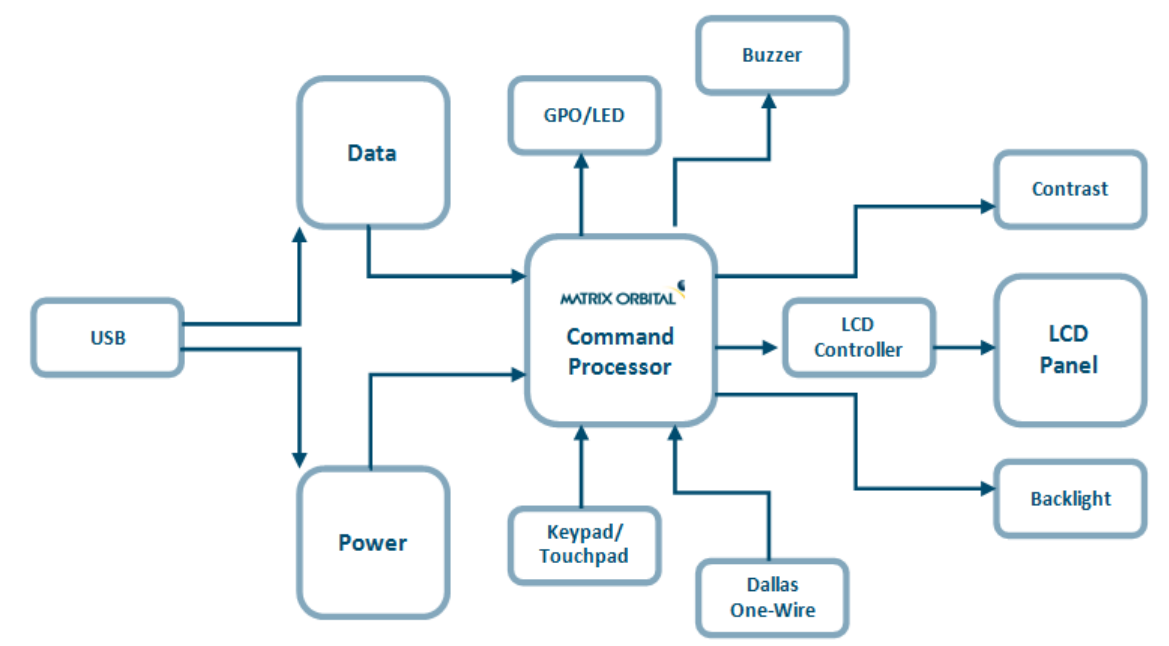

Figure 9: Communication Diagram

### Environmental

Table 4: Environmental Specifications

| Operating Temperature              | 0°C to +50°C               |
|------------------------------------|----------------------------|
| Storage Temperature                | -10°C to +60°C             |
| <b>Operating Relative Humidity</b> | Maximum 90% non-condensing |

### **Electrical**

Table 5: Voltage Specifications

Table 6: Current Consumption

|   |       | Backlight                                                                                 |                                                                                                    |                                                                                                    | GPOs                                                                                                    |
|---|-------|-------------------------------------------------------------------------------------------|----------------------------------------------------------------------------------------------------|----------------------------------------------------------------------------------------------------|----------------------------------------------------------------------------------------------------|
| + | YG    | GW & WB                                                                                   | TCI                                                                                                    | +                                                                                                    | Max                                                                                                    |
|   | 100mA | 50mA                                                                                      | 200mA                                                                                                    |                                                                                                    | 20mA each                                                                                                    |
|   |       | Backlight                                                                                 |                                                                                                    |                                                                                                    | GPOs                                                                                                    |
| + | YG    | FGW & WB                                                                                  | TCI                                                                                                    | +                                                                                                    | Max                                                                                                    |
|   | 50mA  | 45mA                                                                                      | 65mA                                                                                                    |                                                                                                    | 20mA each                                                                                                    |
| + |       | Backlight                                                                                 |                                                                                                    |                                                                                                    | GPOs                                                                                                    |
|   | YG    | FGW & WB                                                                                  | TCI                                                                                                    | +                                                                                                    | Max                                                                                                    |
|   | 50mA  | 45mA                                                                                      | 65mA                                                                                                    |                                                                                                    | 20mA each                                                                                                    |
|   | ++++  | <ul> <li>YG</li> <li>100mA</li> <li>YG</li> <li>50mA</li> <li>YG</li> <li>50mA</li> </ul> | + YG GW & WB<br>100mA 50mA<br>Backlight<br>+ YG FGW & WB<br>50mA 45mA<br>+ Backlight<br>YG FGW & WB<br>50mA 45mA | +     YG     GW & WB     TCI       100mA     50mA     200mA       Backlight     Backlight       +     YG     FGW & WB       50mA     45mA     65mA       +     Backlight       YG     FGW & WB     TCI       50mA     45mA     65mA       YG     FGW & WB     TCI       50mA     45mA     65mA | YG         GW & WB         TCI         +           100mA         50mA         200mA         -           Backlight         -         -         -           +         YG         FGW & WB         TCI         +           50mA         45mA         65mA         +           YG         FGW & WB         TCI         +           YG         FGW & WB         TCI         +           50mA         45mA         65mA         + |

### Optical

#### Table 7: Optical Characteristics

| Module Size                   | 142.00 x     | mm      |
|-------------------------------|--------------|---------|
| Module Size                   | 38.00 x 36.0 |         |
| Viewing Area (-MT)            | 82.0 x 28.0  | mm      |
| Viewing Area (-PL)            | 82.5 x 28.9  | mm      |
| Character Size (LK)           | 3.20 x 5.15  | mm      |
| Character Pitch (LK)          | 3.90 x 6.15  | mm      |
| Pixel Size (GLK)              | 036 x 036    | mm      |
| Pixel Pitch (GLK)             | 039 x 0.39   | mm      |
| Viewing Direction             | 12           | O'clock |
| Viewing Angle                 | -30 to +30   | ٥       |
| Contrast Ratio                | 3            |         |
| Backlight Half-Life (YG)      | 50,000       | Hours   |
| Backlight Half-Life (GW & WB) | 20,000       | Hours   |
| Backlight Half-Life (TCI)     | 10,000       | Hours   |

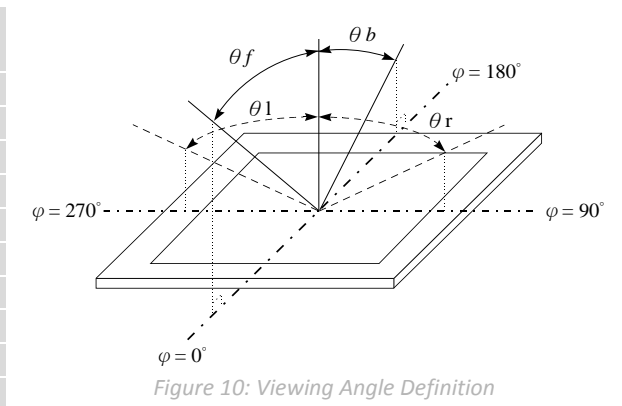

# Ordering

### **Part Numbering Scheme**

| Table 8: Part Numbering Scheme |      |     |     |      |   |    |
|--------------------------------|------|-----|-----|------|---|----|
| ELK                            | -204 | -7T | -1U | -TCI |   | -M |
| 1                              | 2    | 3   | 4   | 5    | 6 | 7  |
|                                |      |     |     |      |   |    |

**T** | | 0 0

### **Options**

Table 9: Display Options

| # | Designator     | Options                                                                                                    |
|---|----------------|----------------------------------------------------------------------------------------------------|
| 1 | Product Type   | ELK: External Liquid Crystal Display with Keypad Input<br>EGLK: External Graphic Liquid Crystal Display with Keypad Input                                                 |
| 2 | Display Size   | -204: 20 Character Columns by 4 Rows<br>-19264A: 192 Pixel Columns by 64 Rows                                                                                             |
| 3 | Keypad Size    | -7T: Seven Integrated Tactile Keys                                                                                                    |
| 4 | Form Factor    | -1U: Fits a 1U Opening                                                                                                    |
| 5 | Colour         | -YG: Grey Text with Yellow-Green Background<br>-GW: Grey Text with White Background<br>-WB: White Text with Blue Background<br>-TCI: Tricolour Text with Black Background |
| 6 | Voltage        | *NP: Standard Voltage<br>**-VPT: Wide Voltage with Efficient Switching Power Supply                                                                                       |
| 7 | Enclosure Type | -MT: Metal Enclosure<br>-PL: Plastic Enclosure                                                                                                    |

\*Note: NP means No Populate; skip this designator in the part number and move to the next option.

**\*\*Note:** The –VPT voltage option is only available for the -19264A display size.

### Contact

Sales Phone: 403.229.2737

Support Phone: 403.204.3750 Email: sales@matrixorbital.ca Email: support@matrixorbital.ca Support: www.matrixorbital.ca

#### Online

Purchasing: www.matrixorbital.com

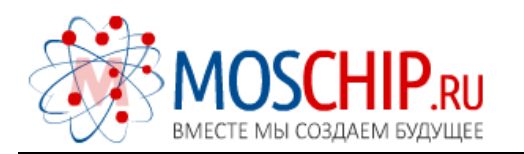

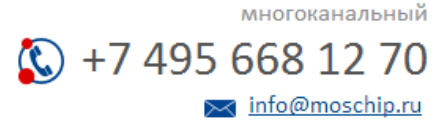

Общество с ограниченной ответственностью «МосЧип» ИНН 7719860671 / КПП 771901001 Адрес: 105318, г.Москва, ул.Щербаковская д.З, офис 1107

#### Данный компонент на территории Российской Федерации

Вы можете приобрести в компании MosChip.

Для оперативного оформления запроса Вам необходимо перейти по данной ссылке:

#### http://moschip.ru/get-element

Вы можете разместить у нас заказ для любого Вашего проекта, будь то серийное производство или разработка единичного прибора.

В нашем ассортименте представлены ведущие мировые производители активных и пассивных электронных компонентов.

Нашей специализацией является поставка электронной компонентной базы двойного назначения, продукции таких производителей как XILINX, Intel (ex.ALTERA), Vicor, Microchip, Texas Instruments, Analog Devices, Mini-Circuits, Amphenol, Glenair.

Сотрудничество с глобальными дистрибьюторами электронных компонентов, предоставляет возможность заказывать и получать с международных складов практически любой перечень компонентов в оптимальные для Вас сроки.

На всех этапах разработки и производства наши партнеры могут получить квалифицированную поддержку опытных инженеров.

Система менеджмента качества компании отвечает требованиям в соответствии с ГОСТ Р ИСО 9001, ГОСТ РВ 0015-002 и ЭС РД 009

#### Офис по работе с юридическими лицами:

105318, г.Москва, ул.Щербаковская д.3, офис 1107, 1118, ДЦ «Щербаковский»

Телефон: +7 495 668-12-70 (многоканальный)

Факс: +7 495 668-12-70 (доб.304)

E-mail: info@moschip.ru

Skype отдела продаж: moschip.ru moschip.ru\_4

moschip.ru\_6 moschip.ru\_9